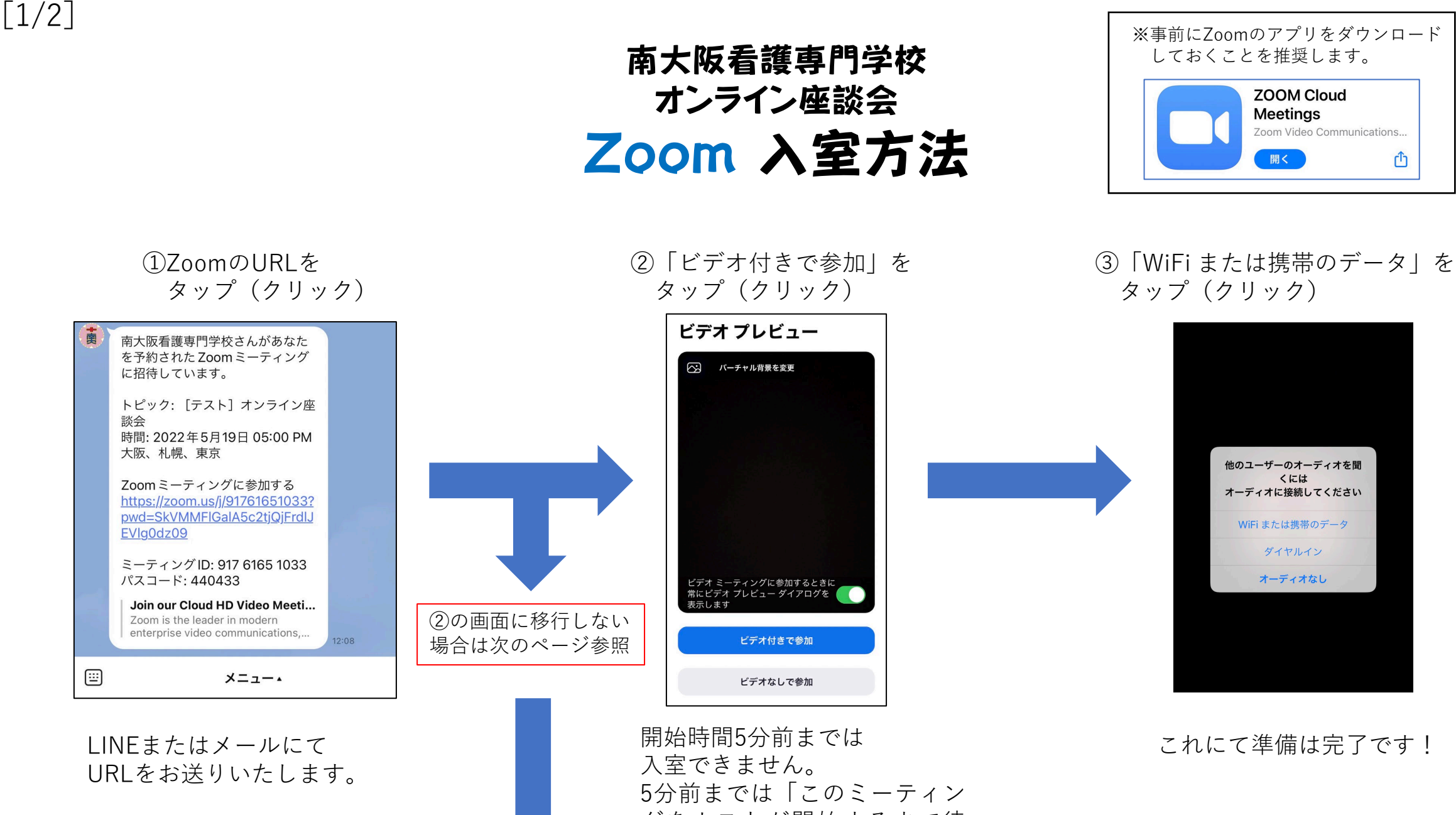

グをホストが開始するまで待 機しています」と表示された 待機室に移行します。

## ※↓のような画面が出た場合の対処法

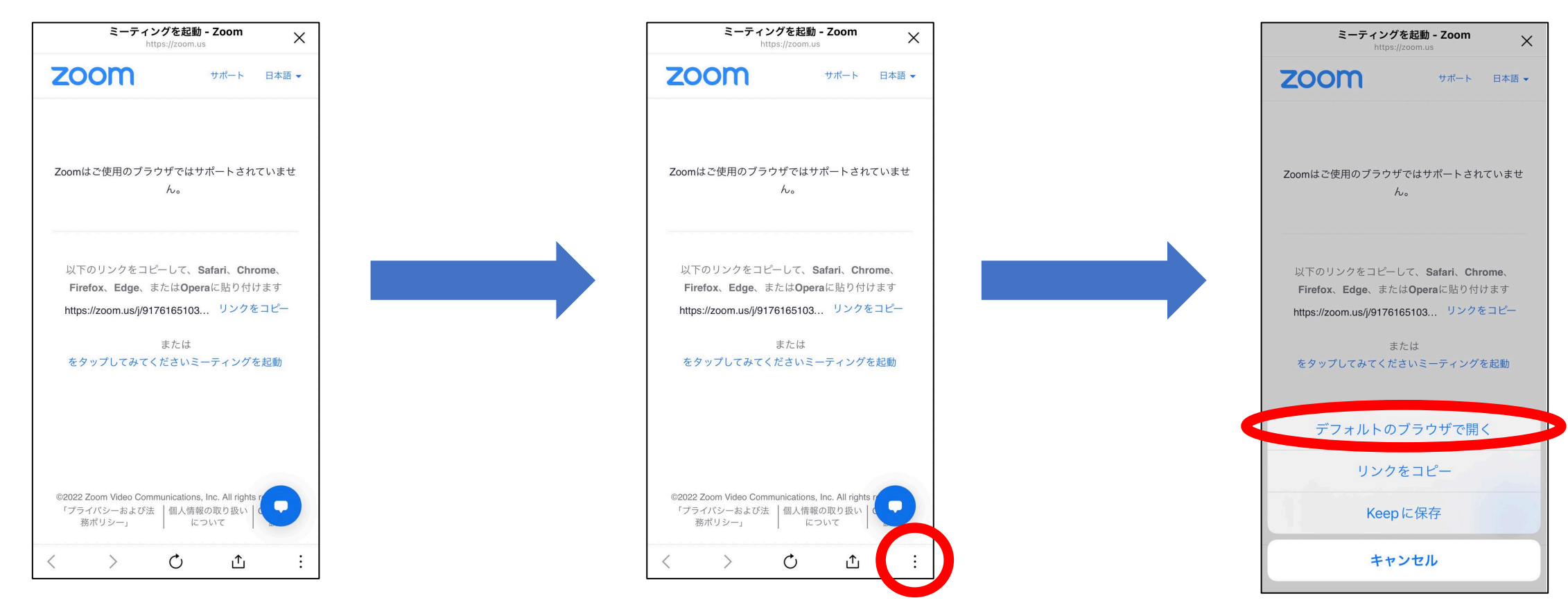

南大阪看護専門学校 オンライン座談会 Zoom 入室方法

②「デフォルトのブラウザで開く」を タップ(クリック)